## Link to register.

## https://ez-fair.com/fair-events/175/register

## Directions

## 1. click register an exhibit

| Clarion County Fair Exhibitor Registr          | ation                                   |
|------------------------------------------------|-----------------------------------------|
| JUL 20 2025 - JUL 26 2025<br>FAIR DATES        |                                         |
| JUN 1 2025 - JUL 19 2025<br>REGISTRATION DATES | * Clarton County *<br>* IF /ALIR *<br>* |
|                                                |                                         |
|                                                |                                         |

2. Fill in all the information. Please check spellings, especially the email. You will receive a confirmation

email when you submit at the end. If you are a 4-Her, please mark 4-H as exhibitor type.

| Clarion County Fair Exhibitor R | egistration |               |
|---------------------------------|-------------|---------------|
|                                 |             |               |
| 9                               | Ŕ           | •             |
| Exhibitor                       | Exhibits    | Submit        |
| Exhibitor                       |             |               |
| AGE DIVISION                    | -           |               |
| First Name *                    | Last Name * |               |
|                                 |             |               |
| Email                           |             |               |
| Exhibitor Information           |             |               |
| Street Address *                | City *      |               |
|                                 |             |               |
| State -                         | Zip Code -  |               |
| Phone number *                  |             |               |
|                                 |             | C BACK NEXT > |

3. Please choose an answer for each drop down. Exhibit type is going to be the department that the entry is in. All 4-H entries are dept 10. The fair book is on the fair website under the premium tab.

Click the green tab to add an exhibit until you have all the entries that you are making. The class numbers are not on this system. Everything should be in the order that is in the fairbook. Then click Done.

| Clarion County Fair Exhibitor Registr      | ation  |                                |                       |
|--------------------------------------------|--------|--------------------------------|-----------------------|
|                                            |        |                                |                       |
| 0                                          | 1      | <u>R</u>                       | $\sim$                |
| Exhibitor                                  | Ex     | nibits                         | Submit                |
| Please Add One or More Exhibits or Animals |        |                                |                       |
| Department 22                              |        | Dept 22: Other Major Contests  | F                     |
| Quilt Block Contest X 👻                    |        | Adults, Over 18 Yrs. Old 🛛 🗙 👻 |                       |
| DEPT 22: OTHER MAJOR CONTESTS              |        |                                |                       |
|                                            | < BACK | + ADD ANOTHER EXHIBIT NO FURT  | Done<br>Herexhibits > |

This is what a market animal will look like.

| EXHIBIT TYPE<br>Department 10 X ¥ |          | DEPT 10: Swine-market X 👻 |  |  |
|-----------------------------------|----------|---------------------------|--|--|
| Other Purebred                    | × •      | Market Swine X 👻          |  |  |
| DEPT 10: SWINI                    | E-MARKET |                           |  |  |
|                                   |          |                           |  |  |
| Contest Information               | n        |                           |  |  |

Don't forget county or home bred if you qualify, and your showmanship classes.

4. The final step is to submit. You should see all of your entries on this screen. I only made one entry.

| * Cla | arion County Fair Exhibitor Regist                                                                                                    | ration   |               |  |
|-------|----------------------------------------------------------------------------------------------------|----------|---------------|--|
|       | 0                                                                                                    | <u> </u> | <del>©</del>  |  |
|       | Exhibitor                                                                                                    | Exhibits | Submit        |  |
|       | Please Review the Information Below Before Submissi<br>DEPT 22: OTHER MAJOR CONTESTS<br>Quilt Block Contest - Adults, Over 18 Yrs. Old | on       | K BACK SUBMIT |  |

After you submit, you should see this message.

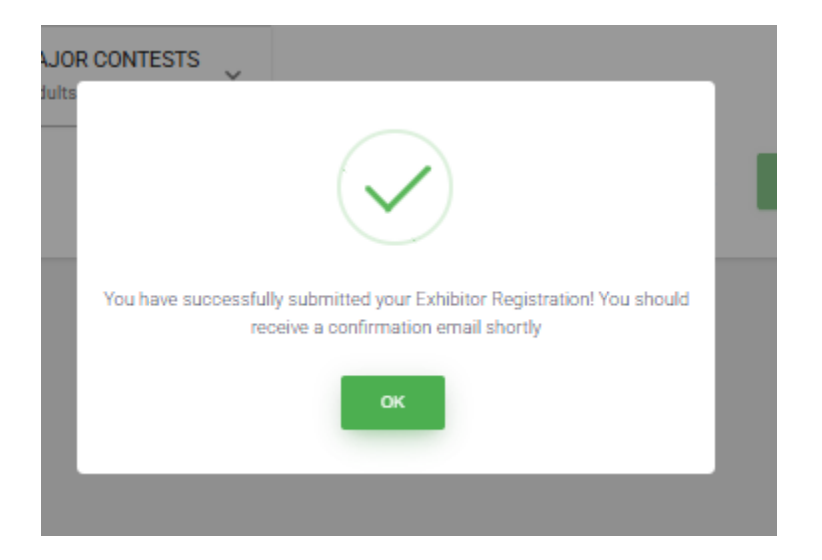

Confirmation email-allows you to go back in and make edits if necessary.

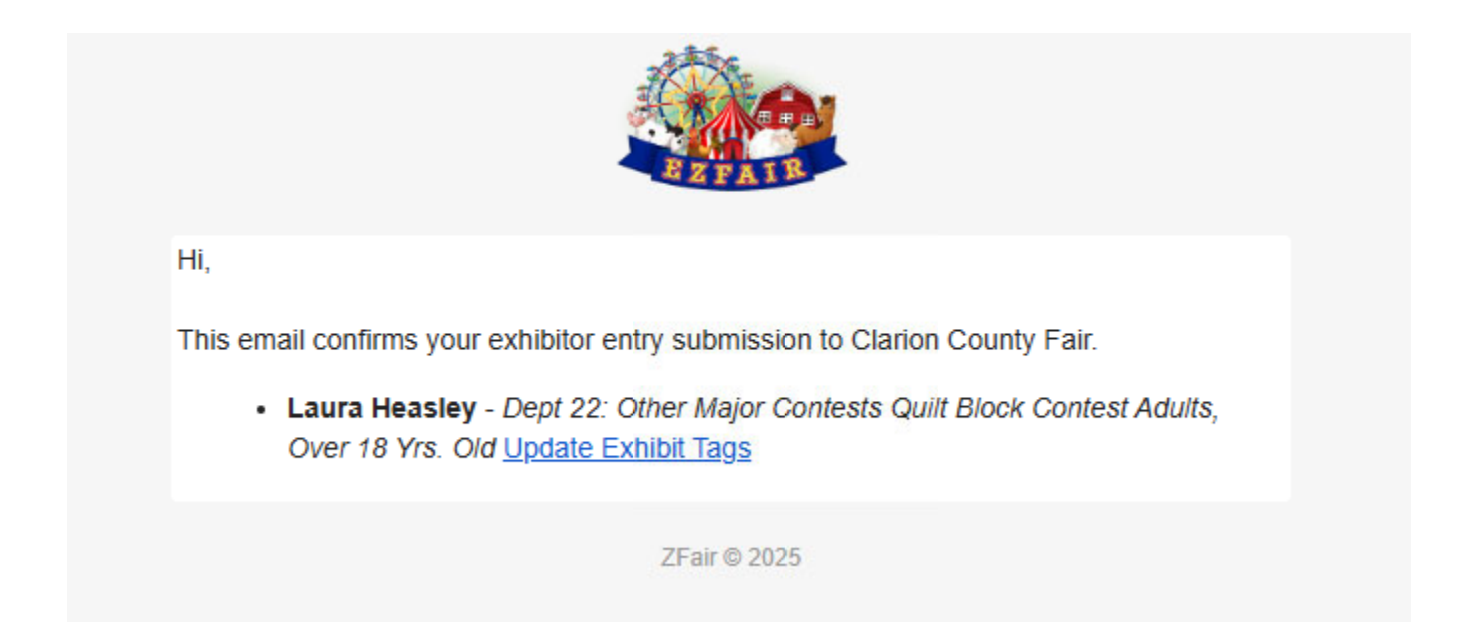